- 1. Cortona3D Viewer のインストール方法
- (1) Cortona3D Viewer のダウンロードサイトにアクセスします。

http://www.cortona3d.com/Products/Viewer/Cortona-3D-Viewer.aspx

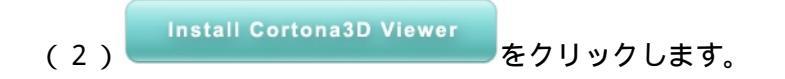

(3)ご使用の Windows パソコンのバージョンにあわせて、<u>32-bit version</u> か <u>62-bit</u> <u>version</u> をクリックして、インストーラーをダウンロードします。32-bit version の場合は 「cortona3d.msi」が、64-bit version の場合は「cortona3d\_x64.msi」がダウンロードされ ます。以下は、64-bit version の「cortona3d\_x64.msi」をインストールする例を示します。

(4)ダウンロードした「cortona3d\_x64.msi」をダブルクリックして、[実行]ボタンを クリックします。

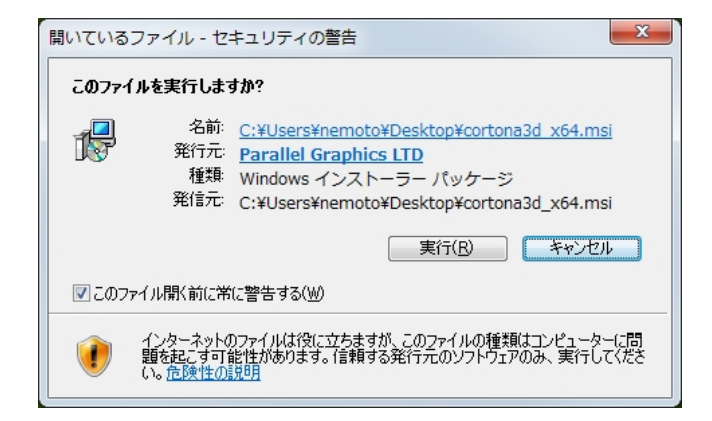

(5)[Next>]ボタンをクリックします。

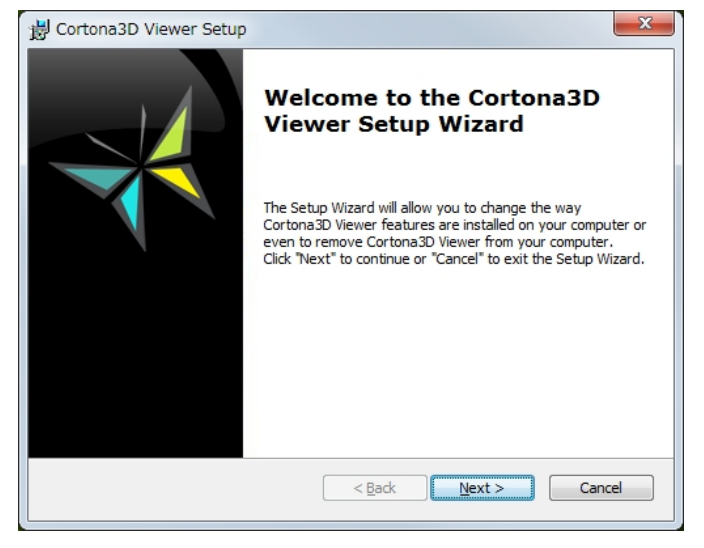

(6)「I accept the terms in the License Agreement」にチェックを入れて、[Next >] ボ タンをクリックします。

| Cortona3D Viewer Setup                                                                                                    |   |
|----------------------------------------------------------------------------------------------------|---|
| End-User License Agreement                                                                                                    |   |
| Please read the following license agreement carefully                                                                                                    |   |
| ParallelGraphics Limited End-User License<br>Agreement                                                                                                    | • |
| IMPORTANT - READ CAREFULLY: This ParallelGraphics End-User<br>License Agreement (the "Agreement") is a legal agreement<br>between you, either an individual or a single entity (the<br>"Licensee"), and ParallelGraphics Limited (the "Licensor") for the<br>ParallelGraphics software product Cortona3D Viewer 7.0 (the<br>"Software"). By installing, copying or otherwise using the<br>Software, you agree to be bound by the terms and conditions of<br>this Agreement. If you do not have to the terms and conditions of | Ŧ |
| <ul> <li>I accept the terms in the License Agreement</li> </ul>                                                                                                    |   |
| $\bigcirc$ I do not accept the terms in the License Agreement                                                                                                    |   |
| < Back Next > Cance                                                                                                    | 1 |

(7)[Next>]ボタンをクリックします。

| B Cortona3D Viewer Setup                                                                                                    | X            |
|----------------------------------------------------------------------------------------------------|--------------|
| Default Renderer<br>Please select the renderer you would like to use in Cortona3D Viewer                                     | $\mathbf{A}$ |
|                                                                                                    |              |
| DirectX Renderer                                                                                                    |              |
| OpenGL Renderer                                                                                                    |              |
| If you own old video card that does not support 3D acceleration you may experience problems with DirectX or OpenGL renderer. |              |
| < Back Next > Cano                                                                                                    | el           |

(8) Cortona3D Viewer プラグインをインストールしたい Web ブラウザを選択して、 [Next >] ボタンをクリックします。

| 岁 Cortona3D Viewer Setup                                           | ×            |
|--------------------------------------------------------------------|--------------|
| Web Browser Selection Please choose Web browser to open VRML files | $\checkmark$ |
|                                                                    |              |
| Google Chrome     Internet Explorer                                |              |
| Mozilla Firefox                                                    |              |
| 🔘 Safari                                                           |              |
|                                                                    |              |
| < Back Next >                                                      | Cancel       |

(9)[Install]ボタンをクリックして、インストールを開始します。「次のプログラムにこのコンピュータへのインストールを許可しますか?」のウインドウがでた場合は、[はい(Y)]をクリックします。

| B Cortona3D Viewer Setup                                                                                                    |
|----------------------------------------------------------------------------------------------------|
| Ready to Install The Setup Wizard is ready to begin the Typical installation                                                                                   |
| Click "Install" to begin the installation. If you want to review or change any of your installation settings, click "Back". Click "Cancel" to exit the wizard. |
|                                                                                                    |
| < Back                                                                                                    |

(10)[Finish]ボタンをクリックします。

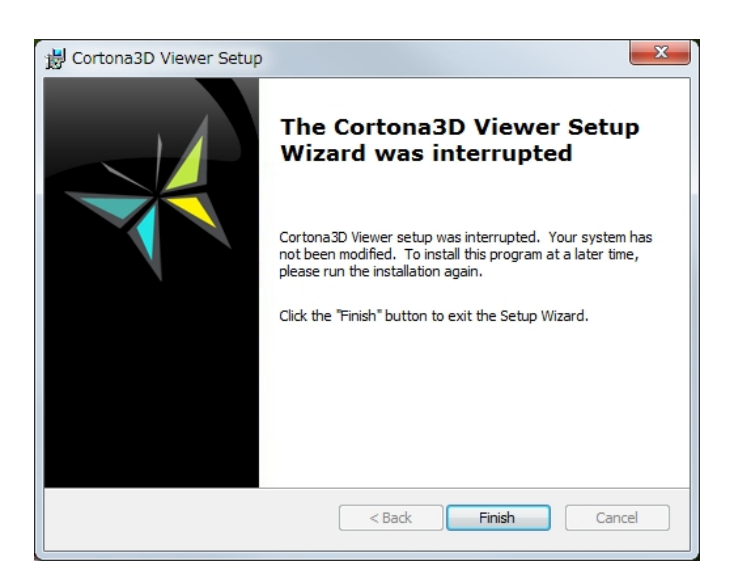

(11)[Finish]ボタンをクリックして,インストールを終了します。

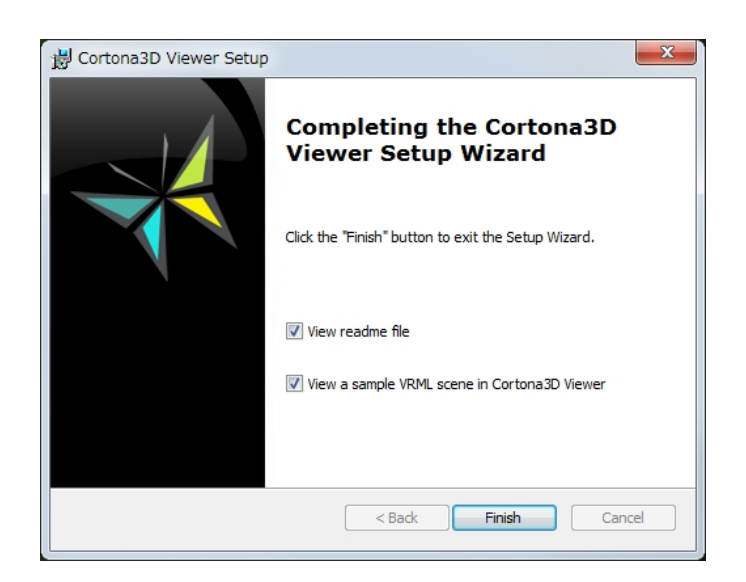

(12)サンプルデータ「life.wrl」を保存します。Web ブラウザが起動している場合は、 ブラウザを終了し、保存した「life.wrl」をダブルクリックします。インストールが成功し ていれば、Web ブラウザで以下の画面が表示されます。

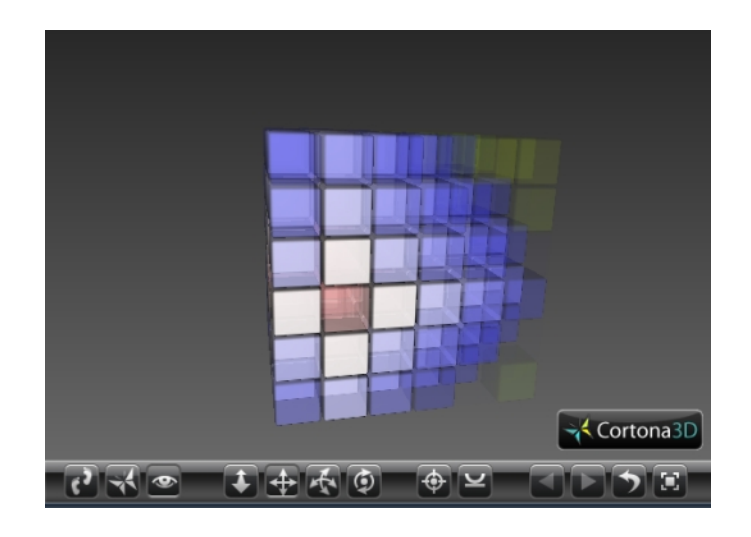

2.3次元表層地盤モデルの表示方法

3次元表層地盤モデルを表示すると以下のような画面が現れます。ブラウザの下部に表示 されるメニューの をクリックすると、表示画面にフィットするようにモデルが移 動します。次に、 をクリックしてから画面上をマウスドラッグすると、モデルを回転 できます。

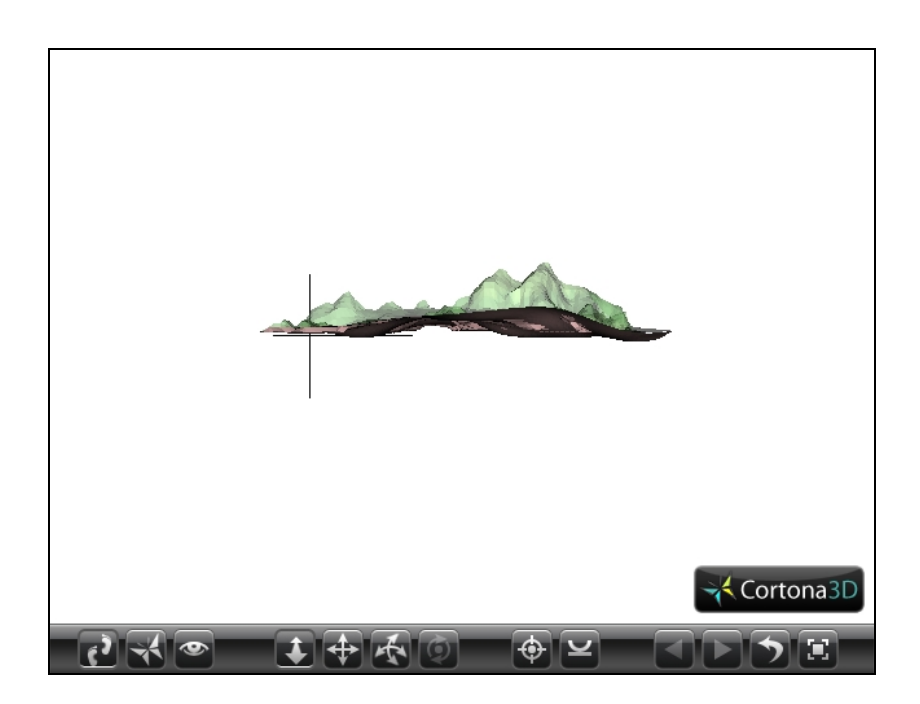